## **PROCESS FLOW FOR RETURNING STUDENTS – NDII AND HNDII STUDENTS**

1. Proceed to the schools' website <u>www.fpno.edu.ng</u>, click on Verify Portal Account under the Admissions.

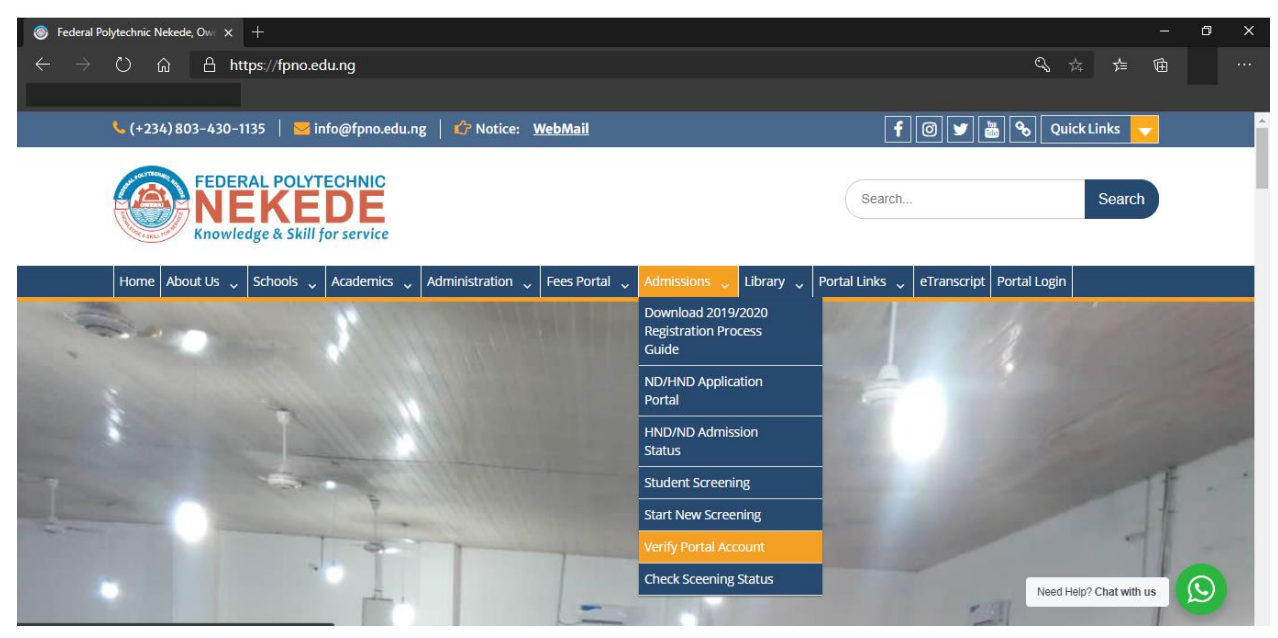

Enter your Application Number and Select your Student Type (New student or Returning student) then create your portal account. A unique Portal ID, email and password will be issued to you.

2. Login to your Portal account with the issued portal account details and Select "School Fee Menu"and choose "Get School Fee"

| FPNO Portal             |                |             |             |              |
|-------------------------|----------------|-------------|-------------|--------------|
| Student                 | ⊖ Student Dash | board       |             |              |
| Ch. Dashboard           | Quick Links    |             |             |              |
| M Dashbuaru             | jj             |             |             |              |
| 🔄 Admissions 🔹 🔸        | 23             | D           |             |              |
| Acceptance Fees         | Profile        | Courses     | Payment     | Accomodation |
| 🖻 School Fees 🗸 🗸       |                |             | 6           |              |
| Get School Fee Invoice  |                | Exams       | Library     |              |
| Pay School Fee          |                | S COMPLET 6 | States and  |              |
| TEDC Fees               |                |             |             |              |
| Microsoft Collaboration | Fee Report     |             |             |              |
| Fee                     | Payment Type   | Session     | Confirmatio | n Code       |
| E Other Fees            | Accommodation  | Report      |             |              |
| 영 Course Management ›   | Hostel         | Room        | Room Serial |              |
| 🗘 Results 🔹 🔸           |                |             |             |              |

then and make fee payment at the Bank or from the school portal via ATM Card and Click on "Get School fee receipt" under School Fee Menu and Print the fee receipt.

- 3. Proceed to Medicals for X-Ray Screening if you haven't done your Medicals, you will be assigned to a medical facility automatically. The Facility will upload scanned copies of the X-Ray for Examination. Visit MIS for Matric Number and Student Identity Card if you haven't done so previously.
- 4. Login to portal account and click on "Course Management" to Register Semester Courses.

| Student                         |                                                                                      |  |  |  |  |
|---------------------------------|--------------------------------------------------------------------------------------|--|--|--|--|
|                                 |                                                                                      |  |  |  |  |
| n Dashboard                     | Manage Courses                                                                       |  |  |  |  |
| S Admissions >                  | Register Semster Courses !                                                           |  |  |  |  |
| Acceptance Fees >               | Full Name:                                                                           |  |  |  |  |
| 🚍 School Fees 🔹 🔸               | Matric No: 19/                                                                       |  |  |  |  |
| TEDC Fees ,                     | Portal ID: FPN/NDM/                                                                  |  |  |  |  |
| Microsoft Collaboration     Fee | School/Faculty: School of Business and Management Technology<br>Department: Taxation |  |  |  |  |
| Other Fees >                    | Department Option: NONE Programme Type: ND MORNING                                   |  |  |  |  |
| 🗘 Course Management 🔹 👌         | Level: - Select Level - •                                                            |  |  |  |  |
| 🗘 Results 🔹 🔸                   | Semester: - Select Semester - •                                                      |  |  |  |  |
| 🗘 Time Table >                  | Session: - Select Session - Y                                                        |  |  |  |  |
| 🗘 Assignments 🔹 🔸               | Proceed                                                                              |  |  |  |  |

## 5. Print Semester Course Registration and Take to Department for Approval.

Click Here to Print your Course Reg Form

| ID | COURSE CODE | COURSE TITLE                     | CREDIT UNIT | COURSE TYPE               | ACTION |
|----|-------------|----------------------------------|-------------|---------------------------|--------|
| 1  | BIO 151     | GENERAL BIOLOGY I                | 2           | MAJOR COURSE              | ×      |
| 2  | ED 102      | HISTORY OF EDUCATION             | 2           | MAJOR COURSE              | ×      |
| 3  | CHEM 111    | BASIC PRINCIPLES OF CHEMISTRY II | 2           | MAJOR COURSE              | ×      |
| 4  | G.S 101     | USE OF ENGLISH I                 | 2           | GENERAL STUDIES<br>COURSE | ×      |
| 5  | G.S 103     | SOCIAL SCIENCE I                 | 2           | GENERAL STUDIES<br>COURSE | ×      |
| 6  | PHY 191     | PRACTICAL PHYSICAL I             | 1           | ELECTIVE                  | ×      |
| 7  | C.S 101     | INTRODUCTION TO COMPUTER SCIENCE | 3           | MAJOR COURSE              | ×      |
| 8  | INT.SC 122  | LIFE SCIENCE                     | 2           | ELECTIVE                  | ×      |

(The class Adviser will login and approve courses for students as they register.)

For assistance/support kindly visit ICT Directorate, Behind Rector's building or send mail to ict@fpno.edu.ng